**CoreDRAW X7 Plug-in Installation** 

Plug-in software supports the installation of CorelDraw11to X7, but it cannot support some simplified CorelDraw version.

Here taking CorelDraw X7 installation for example to introduce plug-in software installation process.

- 1. Running CorelDrawX7 before installing plug-in software.
- 2. Click Menu [Tools] > [Options].

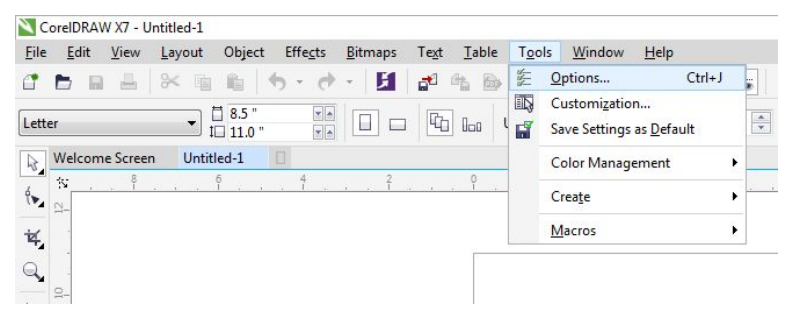

3. Select VBA in pop-up dialog box, do not check the "delay load VBA" on the right side, then "OK", and exit CorelDraw.

4. Running the installation program, choose "Type" as "CorelDraw\_Laser", then click [Install].

| er |
|----|
|    |

5. The installer will automatically install DCAM plug-in software to all the installed CorelDraw versions on the operating system and then pop-up dialog box.

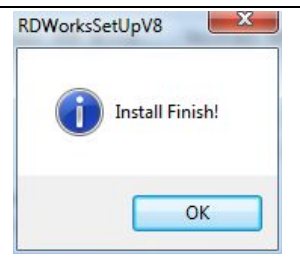

Note: For some versions of CorelDraw (such as green version) may not automatically position to the location where the CorelDraw is installed on. Only need to check "Locate install path" on the installation software, and then manually browse to position the folder location to the root of CorelDraw software where the plug-in program should be installed on.

Exit the installation program, and run CorelDraw.

6. will be appeared in the CorelDraw interface toolbar.

Note:

1. If the button does not appear, you should select **[**Tools**]** -> **[**Option**]** in the menu.

| Workspace                                                                                                    | Command Bars                                                                                                    |                                                                                                    |              |
|----------------------------------------------------------------------------------------------------|----------------------------------------------------------------------------------------------------|----------------------------------------------------------------------------------------------------|--------------|
| General     Display     Edit     PowerClip Frame     Snap to Objects     Warnings     VBA     Save     PowerTRACE     Plug-Ins     Text     Constraintion     Constraintion     Constraintion     Constraintion     Color Palette     Document     Global | Default button size:<br>Menu Bar<br>Context Menu B<br>Status Bar<br>Standard<br>Property Bar<br>Toolbox<br>Zoom<br>Text<br>Layout<br>Transform<br>Print Merge<br>Macros<br>Internet | Small         Size         Button:         Small         Default Button Appearance         Default         Other         Image: Show title when toolbar is for the state of the state of the state | Border:<br>2 |
|                                                                                                    | New Reset                                                                                                    |                                                                                                    |              |

2. Select "command bar" on the left and then check "Visual Basic applications", and select "OK".
. Image: Common select the first button .

Note: If the toolbar does not appear, reinstall the CorelDraw software.

3. In the "macro location" select "GlobalMacros (Rlaser17V8.gms)". And select "RlaserV8. ImportDsFile" in the "Macro name". And then "Run".

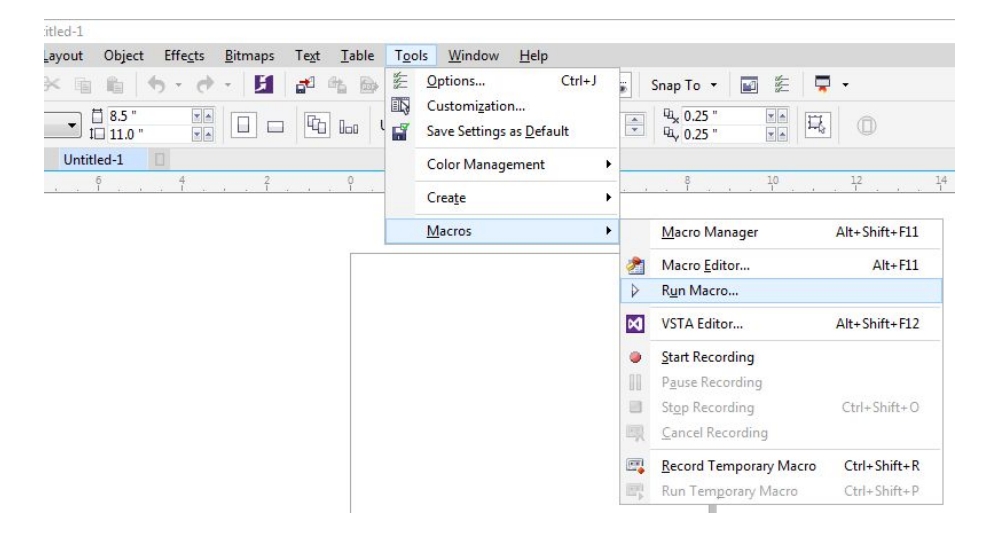

| Macro name           | ə:                                  | Run       |
|----------------------|-------------------------------------|-----------|
| RDWorksV             | '8.UserInit                         |           |
| RDWorks\<br>RDWorks\ | /8.ImportDstFile<br>/8.LaserWorking | Lancel    |
| RDWorks\             | /8.UserInit                         | Step Into |
|                      |                                     | Edit      |
|                      |                                     | Create    |
|                      |                                     | Delete    |
| Macros in:           | GlobalMacros (RDWorks17V8.gms)      | •         |
| Description:         | s                                   |           |
|                      |                                     | *         |
|                      |                                     | -         |